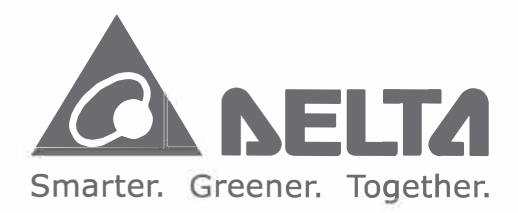

#### **Industrial Automation Headquarters**

Delta Electronics, Inc. Taoyuan Technology Center No.18, Xinglong Rd., Taoyuan District, Taoyuan City 33068, Taiwan TEL: 886-3-362-6301 / FAX: 886-3-371-6301

#### Asia

**Delta Electronics (Shanghai) Co., Ltd.** No. 182 Minyu Rd., Pudong Shanghai, P.R.C. Post code : 201209 TEL: 86-21-6872-3988 / FAX: 86-21-6872-3996 Customer Service: 400-820-9595

Delta Electronics (Japan), Inc. Tokyo Office Industrial Automation Sales Department 2-1-14 Shibadaimon, Minato-ku Tokyo, Japan 105-0012 TEL: 81-3-5733-1155 / FAX: 81-3-5733-1255

Delta Electronics (Korea), Inc. Seoul Office 1511, 219, Gasan Digital 1-Ro., Geumcheon-gu, Seoul, 08501 South Korea TEL: 82-2-515-5305 / FAX: 82-2-515-5302

**Delta Energy Systems (Singapore) Pte Ltd.** 4 Kaki Bukit Avenue 1, #05-04, Singapore 417939 TEL: 65-6747-5155 / FAX: 65-6744-9228

**Delta Electronics (India) Pvt. Ltd.** Plot No.43, Sector 35, HSIIDC Gurgaon, PIN 122001, Haryana, India TEL: 91-124-4874900 / FAX : 91-124-4874945

Delta Electronics (Thailand) PCL. 909 Soi 9, Moo 4, Bangpoo Industrial Estate (E.P.Z), Pattana 1 Rd., T.Phraksa, A.Muang, Samutprakarn 10280, Thailand TEL: 66-2709-2800 / FAX : 662-709-2827

**Delta Energy Systems (Australia) Pty Ltd.** Unit 20-21/45 Normanby Rd., Notting Hill Vic 3168, Australia TEL: 61-3-9543-3720

Americas Delta Electronics (Americas) Ltd. Raleigh Office P.O. Box 12173, 5101 Davis Drive, Research Triangle Park, NC 27709, U.S.A. TEL: 1-919-767-3813 / FAX: 1-919-767-3969

Delta Greentech (Brasil) S/A São Paulo Office Rua Itapeva, 26 – 3° Andar - Bela Vista CEP: 01332-000 – São Paulo – SP - Brasil TEL: 55-11-3530-8642 / 55-11-3530-8640

Delta Electronics International Mexico S.A. de C.V. Mexico Office

Vía Dr. Gustavo Baz No. 2160, Colonia La Loma, 54060 Tlalnepantla Estado de Mexico TEL: 52-55-2628-3015 #3050/3052

#### **EMEA**

#### Headquarters: Delta Electronics (Netherlands) B.V. Sales: Sales.IA.EMEA@deltaww.com

0

0

()

D

Π

S

ົ

3

S

r

0

3

3

9

J

Ω

\_

Marketing: Maketing.IA. EMEA@deltaww.com Technical Support: iatechnicalsupport@deltaww.com Customer Support: Customer-Support@deltaww.com Service: Service.IA.emea@deltaww.com TEL: +31(0)40 800 3800

BENELUX: Delta Electronics (Netherlands) B.V. De Witbogt 20, 5652 AG Eindhoven, The Netherlands Mail: Sales.IA.Benelux@deltaww.com TEL: +31(0)40 800 3800

DACH: Delta Electronics (Netherlands) B.V. Coesterweg 45, D-59494 Soest, Germany Mail: Sales.IA.DACH@deltaww.com TEL: +49(0)2921 987 0

France: Delta Electronics (France) S.A. Zl du bois Challand 2, 15 rue des Pyrénées, Lisses, 91090 Evry Cedex, France Mail: Sales.IA.FR@deltaww.com TEL: +33(0)1 69 77 82 60

**Iberia: Delta Electronics Solutions (Spain) S.L.U** Ctra. De Villaverde a Vallecas, 265 1º Dcha Ed. Hormigueras – P.I. de Vallecas 28031 Madrid TEL: +34(0)91 223 74 20

C/Llull, 321-329 (Edifici CINC) | 22@Barcrelona, 08019 Barcelona Mail: Sales.IA.Iberia@deltaww.com TEL: +34 93 303 00 60

Italy: Delta Electronics (Italy) S.r.I. Ufficio di Milano Via Senigallia 18/2 20161 Milano (MI) Piazza Grazioli 18 00186 Roma Italy Mail: Sales.IA.Italy@deltaww.com TEL: +39 02 64672538

Russia: Delta Energy System LLC Vereyskaya Plaza II, office 112 Vereyskaya str. 17 121357 Moscow Russia Mail: Sales.IA.RU@deltaww.com TEL: +7 495 644 3240

Turkey: Delta Greentech Elektronik San. Ltd. Sti. (Turkey) Şerifali Mah. Hendem Cad. Kule Sok. No:16-A 34775 Ümraniye – İstanbul Mail: Sales.IA.Turkey@deltaww.com TEL: + 90 216 499 9910

GCC: Delta Energy Systems AG (Dubai BR) P.O. Box 185668, Gate 7, 3rd Floor, Hamarain Centre Dubai, United Arab Emirates Mail: Sales.IA.MEA@deltaww.com TEL: +971(0)4 2690148

Egypt + North Africa: Delta Electronics 511 Cairo Business Plaza, North 90 street, New Cairo, Cairo, Egypt Mail: Sales.IA.MEA@deltaww.com

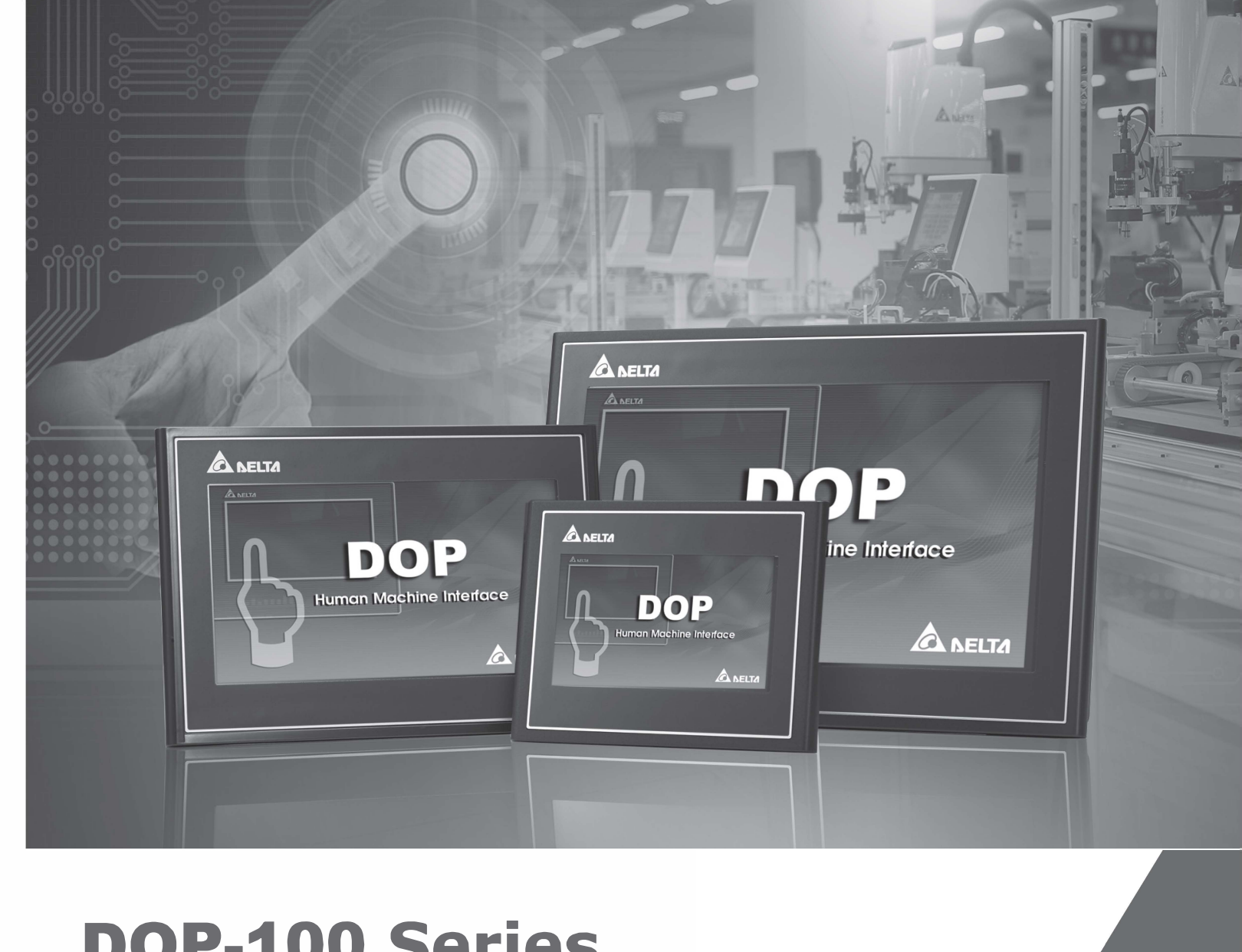

## **DOP-100 Series Transition Manual**

www.deltaww.com

\*We reserve the right to change the information in this manual without prior notice.

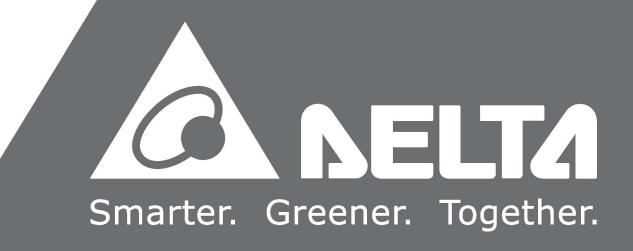

## Preface

Thank you for purchasing this product. This manual provides information about the conversion from the DOP-B series HMI to the DOP-100 series HMI.

This manual includes:

- Replacement model selections
- Project conversion steps
- Software interface conversion and function differences
- Print function
- File encryption function
- COM port conversion
- Driver update

#### Product features:

Delta's all new advanced DOP-100 series HMI adopts the Cortex-A8 high-performance processor with high-brightness and high-contrast color display, as well as providing user-friendly operation interfaces. In response to the increasing popularity of cloud applications and smart manufacturing, the DOP-100 series HMI also supports network functions, such as FTP, e-mail, VNC remote monitoring, NTP network timing, etc.

How to use this manual:

When transitioning from DOP-B to DOP-100, you can use this manual as a reference for model selection, setup, and product usage. Please first read Chapter 1 before you start converting to the DOP-100 series HMI. You can also use the Table of Contents to quickly locate the information you need.

Delta technical services:

Please consult your Delta equipment distributor or Delta Customer Service Center if you encounter any problems.

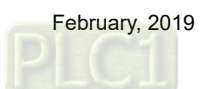

(This page is intentionally left blank.)

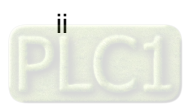

## **Table of Contents**

| 1  | Replacement Model Selection                    |
|----|------------------------------------------------|
| ÷. | 1.1 Corresponding replacement models ······1-2 |
|    | 1.2 Project conversion1-3                      |
| 2  | Software Interface Conversion                  |
|    | 2.1 Button                                     |
|    | 2.1.1 Button color ······2-2                   |
|    | 2.1.2 Previous page ······2-4                  |
|    | 2.2 Security level and password ·····2-5       |
|    | 2.3 Multimedia ······2-6                       |
|    | 2.4 Multi-language input ·····2-8              |
|    | 2.5 Printer2-9                                 |
|    | 2.6 File encryption ······ 2-11                |
|    | 2.7 Conversion of COM port ······2-13          |
|    | 2.8 Update ICD OpenGL driver ······2-17        |

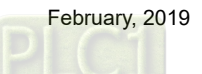

(This page is intentionally left blank.)

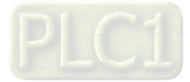

# Replacement Model Selection

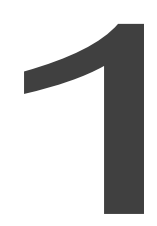

This chapter describes the steps to convert from the DOP-B series models to the DOP-100 series models.

| 1.1 | Corresponding replacement models 1-2 |
|-----|--------------------------------------|
| 1.2 | Project conversion ······1-3         |

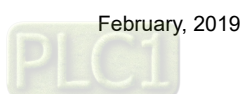

#### 1.1 Corresponding replacement models

The DOP-100 series models support conversion from the DOP-B series models, as shown in the following table. When you use a DOP-100 series model to open a project file of the corresponding DOP-B series model, the software automatically converts it to the DOP-100 series model project. For example, if you use DOPSoft 4.0 to open a project file edited on DOP-B03S210, it automatically converts the project file to that of the corresponding model DOP-103BQ.

| Compatible mo               | Compatible models |                                                              | Partially compatible models |                                                          |  |
|-----------------------------|-------------------|--------------------------------------------------------------|-----------------------------|----------------------------------------------------------|--|
| DOP-B series                | DOP-100<br>series | DOP-B series                                                 | DOP-100<br>series           | DOP-B series                                             |  |
| DOP-B03S210<br>DOP-B03S211  | DOP-103BQ         | DOP-B07S415*<br>DOP-B07S411K<br>DOP-B07S401K<br>DOP-B07PS415 | DOP-107CV                   | DOP-B05S111                                              |  |
| DOP-B03E211                 | DOP-103WQ         | DOP-B07E415*                                                 | DOP-107EV                   | DOP-B08S515<br>DOP-B08E515                               |  |
| DOP-B07SS411<br>DOP-B07S410 | DOP-107BV         | DOP-B07S515<br>DOP-B07PS515                                  | DOP-107EG                   | DOP-B10S615<br>DOP-B10E615<br>DOP-B10S511<br>DOP-B10E515 |  |
| DOP-B07S411                 | DOP-107CV         | DOP-B10S411                                                  | DOP-110CS                   | *Compatible                                              |  |
| DOP-B07E411                 | DOP-107EV         | *The replacement mod                                         | el DOP-107IV for            | models will be<br>released in                            |  |
| DOP-B07E515                 | DOP-107EG         | coming soon.                                                 | -DUIL41013                  | mid-2019.                                                |  |

Compatible models indicate that the DOP-100 series models are the same as the DOP-B series models in terms of the mounting dimensions and number of COM ports. Partially compatible models indicate that the mounting dimensions are the same, but the number of COM ports is different<sup>\*1</sup>, so you need to note the number of COM ports when selecting the suitable model for transition. Incompatible models indicate that there is currently no corresponding model for transition, and the compatible models will be released in Q2 2019.

Note:

 In the partially compatible models, the DOP-B series has three physical COM ports, while the DOP-100 series has two physical COM ports. The replacement model DOP-107IV (coming soon) for DOP-B07S415 and DOP-B07E415 has three physical COM ports.

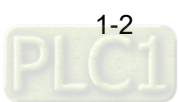

#### **1.2 Project conversion**

When you use DOPSoft 4.0 to open a DOP-B project file, the software automatically determines if there is a corresponding compatible model or partially compatible model. If there is, the project is automatically converted and opened on the DOP-100 series model; otherwise, a pop-up window prompts you to select a replacing DOP-100 series model. For example, if you use DOPSoft 4.0 to open a DOP-B03S210 project file, the software automatically converts and opens it as a DOP-103BQ project file. However, if you open a DOP-B05S111 project file, a window pops up for you to select the alternative DOP-100 series model (i.e. DOP-103BQ or DOP-107CV) because there is currently no corresponding model for transition.

| HMI       | DOP-107WV 65536 Colors | ` |
|-----------|------------------------|---|
|           | DOP-100 series         |   |
| Wenn Text |                        |   |
| wiap lext |                        |   |
|           |                        |   |
|           |                        |   |
|           |                        |   |
|           |                        |   |
|           | DOP-107WV 65536 Colors |   |
|           | DOP-110CS 65536 Colors |   |
|           | DOP-110WS 65536 Colors |   |
|           |                        |   |

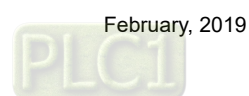

Α

(This page is intentionally left blank.)

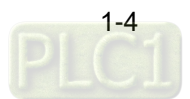

# Software Interface Conversion

# 2

This chapter introduces the differences between the operation interfaces and functions for the DOP-B series and the DOP-100 series.

| 2.1 | Butto  | n 2-2                             |
|-----|--------|-----------------------------------|
| 2.1 | .1 E   | Button color ····· 2-2            |
| 2.1 | .2 F   | Previous page······2-4            |
| 2.2 | Secu   | rity level and password ······2-5 |
| 2.3 | Multir | nedia······2-6                    |
| 2.4 | Multi- | language input ······2-8          |
| 2.5 | Printe | er 2-9                            |
| 2.6 | File e | ncryption ·····2-11               |
| 2.7 | Conv   | ersion of COM port ····· 2-13     |
| 2.8 | Upda   | te ICD OpenGL driver ····· 2-17   |

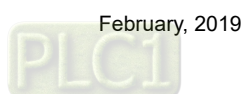

#### 2.1 Button

2

#### 2.1.1 Button color

Button fill style of the DOP-B series is fixed.

|                       | DOP-B10E615                                                                                                    |        |
|-----------------------|----------------------------------------------------------------------------------------------------|--------|
| File                  | DOPSoft - B10E615_PLCdownload - [Screen_1]<br>Edit View Element Screen Tools Options Window Help<br>Soft - B · C · S · C · S · S |        |
| □<br>≤<br>A<br>〒<br>Ⅲ | Return Value ####                                                                                                    | ****   |
|                       | PLC download File Name                                                                                                    | system |
|                       | Password                                                                                                    |        |

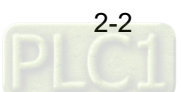

- You can select [Fixed] or [Gradient] for the button fill style on the DOP-100 series.
- Buttons are displayed in fixed colors when a DOP-B project is converted to a DOP-100 project.

### DOP-110CS

| ) |
|---|
|   |
| 1 |

| -                                                                                                    |                                                                                                    |         |
|----------------------------------------------------------------------------------------------------|----------------------------------------------------------------------------------------------------|---------|
| DOPSoft - B10E615_PLCdownload - [Scre                                                                                                    | en_1]                                                                                                    |         |
| ; File Edit View Element Screen To                                                                                                    | sols Options Window Help                                                                                                    |         |
| [ <b>D</b> ] <b>≈ H B</b>   <b>⇒</b> e   X <b>D D</b> Q                                                                                                    |                                                                                                    |         |
| 16 * 7 Arial                                                                                                    | ■ [本: 4] (本: 4] (本: 4] (本: 4] (本: 4] (本: 4] (本: 4) (本: 4) (本: 4) (h: 4) (h |         |
|                                                                                                    | · · · · · · · · · · · · · · · · · · ·                                                                                                    |         |
| Project a x                                                                                                    | 4 Screen_1 x                                                                                                    |         |
| 商                                                                                                    |                                                                                                    |         |
| B-CI HMI                                                                                                    |                                                                                                    |         |
| Screen                                                                                                    |                                                                                                    |         |
| Gommunication     Second Second Seco |                                                                                                    | 1234    |
| - Alarm                                                                                                    | Return Value 1234                                                                                                    |         |
| Recipe                                                                                                    |                                                                                                    |         |
| History Buffer                                                                                                    |                                                                                                    |         |
| - Account Settings                                                                                                    |                                                                                                    |         |
| -X Configuration                                                                                                    | PLC download File Name ABCDEFGHUKLMNOPQRST                                                                                                    |         |
|                                                                                                    |                                                                                                    | system  |
| Picture Bank                                                                                                    |                                                                                                    | oyonani |
| Main                                                                                                    |                                                                                                    |         |
| -                                                                                                    |                                                                                                    |         |
|                                                                                                    | Password ABCDEFGHIJ                                                                                                    |         |
|                                                                                                    |                                                                                                    |         |
|                                                                                                    |                                                                                                    |         |

■ You can then change the fill style of the button to gradient.

|              | Maintained                                                                                                    |                                                                                                    |                                                                                                    | ×    |
|--------------|----------------------------------------------------------------------------------------------------|----------------------------------------------------------------------------------------------------|----------------------------------------------------------------------------------------------------|------|
|              | Preview                                                                                                    | Main Main-2 Text Picture D                                                                                                    | etails Macro Coordinates                                                                             | •    |
| PLC download | PLC download       State:       0       Language:       Language1       Element description:       Maintained_000 | Memory         Write Address:         \$100.0         Read Address:         None         Write Offset Address:         None         Read Offset Address:         None            Read Offset Address:         None | Style<br>Style: Standar<br>Foreground Color:<br>Blink: No<br>Filled style: Fixed<br>Gradier<br>Fixed | rd ~ |

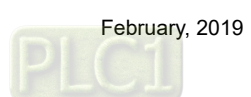

O Sound settings

#### 2.1.2 Previous page

- DOP-B has two separate buttons for [Goto Screen] and [Previous Page].
- For DOP-B, you can only change the element function on the property window.

| itary           |                    |                 |
|-----------------|--------------------|-----------------|
| ned             |                    |                 |
| state           |                    |                 |
| alue            |                    |                 |
| instant         |                    |                 |
| nent            |                    |                 |
| ment            | 🖃 Others           |                 |
| creen           | Foreground Color   | RGB(180, 180, 1 |
| is Page         | Shile              | Standard        |
| DateTime        | Style              | Stallualu       |
| d Table Setup   | Function           | Goto Screen     |
| assword         | User Security Leve | Goto Screen     |
| t Brightness    | oser securicy zerv | Previous Page   |
| curity          | Interlock Address  | Provious View   |
| Menu            | InterLock State    | OII             |
| ist             | <b>T</b> .(        |                 |
| ture            | Irigger            | None            |
| orage           | Trigger Type       | Before Writing  |
| xport recipe    |                    |                 |
| on              |                    |                 |
| Change          |                    |                 |
| Export FileSlot |                    |                 |

- DOP-100 integrates [Goto Screen] and [Previous Page] into one button as [Goto Screen].
- For DOP-100, you can change the element function on the property window, as well as double-clicking the button element to go to the property setting window.

| ON  | Set to On              |                       |        |              |      |              |         |       |             |   |
|-----|------------------------|-----------------------|--------|--------------|------|--------------|---------|-------|-------------|---|
| orr | Set to Off             |                       |        |              |      |              |         |       |             |   |
|     | Momentary              |                       |        |              |      |              |         |       |             |   |
| 6   | Maintained             |                       |        |              |      |              |         |       |             |   |
| -   | Multistate             | Previous Page         |        |              |      |              |         |       |             | × |
|     | Set Value              | Preview               | Main   | Main-2       | Text | Picture      | Details | Macro | Coordinates |   |
| 2   | Set Constant           |                       | 0110   |              |      |              | 1       |       | 1           |   |
| E   | Increment              |                       | Style  |              |      |              |         |       |             |   |
|     | Decrement              |                       | Style  |              | S    | andard 🗸     | 1       |       |             |   |
| 6   | Goto Screen            |                       |        |              | 0    | anoaro       |         |       |             |   |
| UL  | System Date and Time   |                       | Foreg  | round Color. |      | •            |         |       |             |   |
|     | Password Table Setup   |                       | Fund   | line         | D    | minus Des 1  | 1       |       |             |   |
| •   | Enter Password         |                       | r uncu | 1011.        | G    | oto Screen   |         |       |             |   |
|     | Contrast Brightness    | State:                | Filled | style:       | P    | revious Page |         |       |             |   |
| ÷   | Set Low Security       | 0                     |        |              | Pa   | ige Up       |         |       |             |   |
|     | System Menu            |                       |        |              |      |              |         |       |             |   |
| 0   | Print Output           | Language:             |        |              |      |              |         |       |             |   |
| •   | Report List            | Language1             |        |              |      |              |         |       |             |   |
|     | Screen Capture         |                       |        |              |      |              |         |       |             |   |
|     | Remove Storage         | Eterment descriptions |        |              |      |              |         |       |             |   |
| •   | Import/Export Recipe   | Element description.  |        |              |      |              |         |       |             |   |
| D   | Calibration            | Goto Screen_008       |        |              |      |              |         |       |             |   |
|     | Language Change        |                       |        |              |      |              |         |       |             |   |
|     | Import/Export FileSlot |                       |        |              |      |              |         |       |             |   |
| Đ   | Multiple actions       |                       |        |              |      |              |         |       |             |   |

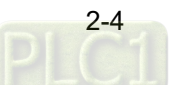

#### 2.2 Security level and password

- For DOP-B, you do not need to enter a user account for the Security Level and Password.
- For DOP-100, you need to enter a user account for the Security Level and Password.

|       | DOP-B    |   |                        |          |          | DOP-100                   |                          |
|-------|----------|---|------------------------|----------|----------|---------------------------|--------------------------|
| ord s | etting   | × | Account and            | Password |          |                           |                          |
| vel   | Password |   | _ <b>&amp; &amp;</b> 0 |          | × 😢      |                           |                          |
|       | 00000000 |   | Number                 | Account  | Password | User duration(0~9999 Day) | Password duration(0~9999 |
|       | 11111111 |   | 1                      | 00       | 00000000 | 0                         | 0                        |
|       | 22222222 |   |                        |          |          |                           |                          |
|       | 33333333 |   |                        |          |          |                           |                          |
|       | 4444444  |   |                        |          |          |                           |                          |
|       | 55555555 |   |                        |          |          |                           |                          |
|       | 66666666 |   |                        |          |          |                           |                          |
|       | 7777777  |   |                        |          |          |                           |                          |

When you open a DOP-B project with DOP-100, the Security Level and Password is the same, meaning you only need to enter the password without a user account to log in.

| DOP-B                                                                     | DOP-100                                                                                                    |         |
|---------------------------------------------------------------------------|----------------------------------------------------------------------------------------------------|---------|
| Security level 3<br>0 1 2 3<br>4 5 6 7<br>8 9 A B<br>C D E F<br>CLR Enter | Password           0         1         2         3         Def           4         5         6         7         <           8         9         A         B         CL           C         D         E         F         EM | R<br>IT |

If you prefer to switch to the DOP-100 login mode, click 1 to change the Security Level

and Password login setting.

| - 1 | compt an | d Password | Account | t and I | Password |          |                           |                               |
|-----|----------|------------|---------|---------|----------|----------|---------------------------|-------------------------------|
| ſ   |          |            | - 🎎 🕹   | 0 🕻     |          | × 🛞      |                           |                               |
|     | **       | 0 🔹 🐯      | Nur     | nber    | Account  | Password | User duration(0~9999 Day) | Password duration(0~9999 Day) |
|     | Level    | Password   |         | L       | 00       | 0000000  | 0                         | 0                             |
|     | 0        | 0000000    |         |         |          |          |                           |                               |
|     | 1        | 11111111   |         |         |          |          |                           |                               |
|     | 2        | 22222222   |         |         |          |          |                           |                               |
|     | 3        | 33333333   |         |         |          |          |                           |                               |
|     | 4        | 4444444    |         |         |          |          |                           |                               |
|     | 5        | 55555555   |         |         |          |          |                           |                               |
|     | 6        | 66666666   |         |         |          |          |                           |                               |
|     | 7        | 77777777   |         |         |          |          |                           |                               |

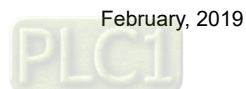

#### 2.3 Multimedia

- DOP-B07E415, DOP-B07E515, DOP-B08E515, DOP-B10E515, and DOP-B10E615 models have the audio output function.
- Only DOP-107EG and DOP-110ES of the DOP-100 replacement models have the audio output function.
- If you open a DOP-B project with audio function on a DOP-100 replacement model that does not support this function, the interface for the audio output function is automatically removed and the [Audio Output Setting] in the [Options] drop-down list becomes unavailable.
- The following figures show the difference when you open a DOP-B07E415 project on DOP-107EV.

| File        | Edit View E    | ilement Scree           | en Tools Op                                                                      | Configuration |   |               |                       |                          |                       |                     |        |
|-------------|----------------|-------------------------|----------------------------------------------------------------------------------|---------------|---|---------------|-----------------------|--------------------------|-----------------------|---------------------|--------|
| 12          | 2 V Arial      | X   9<br> <br>  ■ ⊡ ■ ● | iii A ii A ii A ii<br>A ia (a) (a) (a)<br>A ii A ii A ii A ii A ii A ii A ii A i | Main          |   | Standa<br>HMI | ard<br>Type           |                          |                       |                     |        |
| ⊿           | 🔜 1 - Screen_1 |                         |                                                                                  |               |   |               | OOP-B0                | 7E415 65                 | 536 Colors            |                     | $\sim$ |
|             |                |                         |                                                                                  | Control Block |   | HMI           | Rotatio               | n Angle                  |                       | 0 ~ d               | egree  |
| A<br>∏<br>⊞ | Sound          | Play                    |                                                                                  | Print         |   | Non-<br>Write | volatile<br>e cache s | data loca<br>size of ext | tion<br>ernal storage | Setting<br>None     | ~      |
|             | A Sound        | File Setting            |                                                                                  |               |   |               |                       |                          |                       |                     |        |
|             | Control list   | t                       |                                                                                  |               |   | Play list     |                       |                          |                       |                     |        |
|             | Re             | ad address              | Play mode                                                                        | End mode      | ^ | Add           | l play ite            | m 📐 Re                   | move play item        | 1                   |        |
|             | 1 \$1          | .2                      | Play                                                                             | Stop          |   |               | Mode                  | Name                     | Source                |                     |        |
|             | 2 No           | one                     |                                                                                  |               |   | 1             | Fie                   | Sound0                   | D:\Entertainme        | ent/MP3/五目チ。        | ft.S   |
|             | 3 No           | one                     |                                                                                  |               |   | <u> </u>      |                       | 5001100                  | or parter carrier     | and a star store of | 110    |
|             | 4 No           | one                     |                                                                                  |               |   |               |                       |                          |                       |                     |        |
|             | 5 No           | one                     |                                                                                  |               | - |               |                       |                          |                       |                     |        |
|             |                | one                     |                                                                                  |               |   |               |                       |                          |                       |                     |        |
|             | 9 14           | 200                     |                                                                                  |               | - |               |                       |                          |                       |                     |        |
|             | 9 N            | 000                     |                                                                                  |               |   |               |                       |                          |                       |                     |        |
|             | 10 No          | one                     |                                                                                  |               |   |               |                       |                          |                       |                     |        |
|             | 11 No          | one                     |                                                                                  |               |   |               |                       |                          |                       |                     |        |
|             | 12 No          | one                     |                                                                                  |               |   |               |                       |                          |                       |                     |        |
|             | 13 No          | one                     |                                                                                  |               |   |               |                       |                          |                       |                     |        |
|             | 14 No          | one                     |                                                                                  |               |   |               |                       |                          |                       |                     |        |
|             | 15 No          | one                     |                                                                                  |               |   |               |                       |                          |                       |                     |        |
|             | 16 No          | one                     |                                                                                  |               |   |               |                       |                          |                       |                     |        |
|             | 17 No          | one                     |                                                                                  |               | ~ |               |                       |                          |                       |                     |        |
|             | <              |                         |                                                                                  | >             |   |               |                       |                          |                       |                     |        |

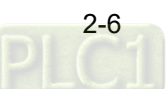

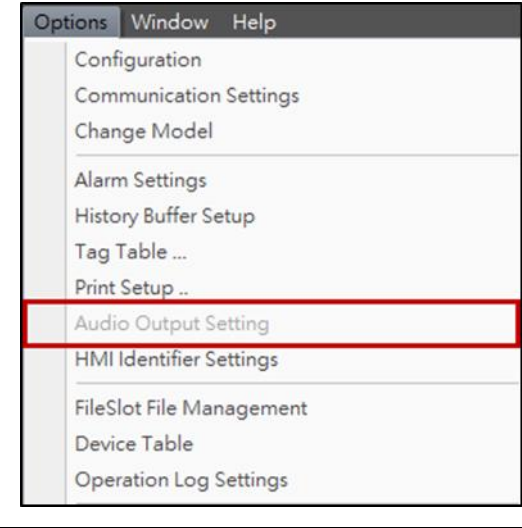

| Configuration                                                                                                    |                                                                                    |
|----------------------------------------------------------------------------------------------------|------------------------------------------------------------------------------------|
| - Main                                                                                                    | Main                                                                               |
| - Non-Voiatie     - Security Level and Password     - Global Keypad Settings     - Others     - Control Block     - Real Time Clock     - Print     - Default     Rect Leca | Project and Basic Settings<br>Name<br>NewHMI<br>HMI Type<br>DOP-107EV 65536 Colors |

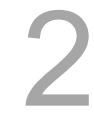

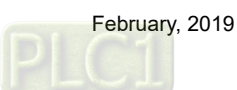

#### 2.4 Multi-language input

- The Multi-language Input function is only available on the following models: DOP-103WQ, DOP-107WV, DOP-110WS, DOP-112WX, DOP-112MX, DOP-115WX, and DOP-115MX.
- You can see the Multi-language Input option on the interface for the models that support this function:

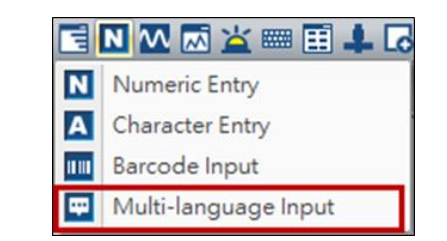

| Configuration                                                                                                    |                                                                                                  |                |                                                              |                                                | × |
|----------------------------------------------------------------------------------------------------|--------------------------------------------------------------------------------------------------|----------------|--------------------------------------------------------------|------------------------------------------------|---|
| Main     Non-volatile     Security Level and Password     Global Keypad Settings     Others     Control Block     Real Time Clock     Print     Default     Boot Logo | Multi-language Settin Support Langs English Traditional Chinese Simplified Chinese French German | ıgs            | ☐ Japan<br>☐ Spanish<br>☐ Portuguese<br>☐ India<br>☐ Turkish | □ Persian<br>□ Italian<br>□ Polish<br>□ Korean |   |
| Network Settings     Remote Desktop and Data Collectio     SMTP     FTP     Multi-language     Multi-language Settings                                                | C Russian                                                                                        | System default | Arabic                                                       |                                                |   |
| <ul> <li>Industry application</li> <li>Electronic record</li> </ul>                                                                                                   | Default Font                                                                                     | Anai           | ~                                                            |                                                |   |

 Currently, DOP-103WQ is the replacement model for the DOP-B series that supports the Multi-language Input function.

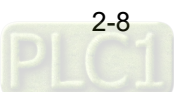

#### 2.5 Printer

The specified printer of the DOP-B project changes to ePrinter by default when converted to a DOP-100 project.

|                                                   |                                                                                                    | DOP-B                                                                                                    |
|---------------------------------------------------|----------------------------------------------------------------------------------------------------|----------------------------------------------------------------------------------------------------|
| Configuration                                     |                                                                                                    | ×                                                                                                    |
| Main<br>Main<br>Control Block<br>Print<br>Default | Standard<br>Printer<br>HP LASERJET 1022N<br>Paper<br>A4<br>Quality<br>72 DPI<br>Margin<br>Top: 0 mm                                 | Interface         ● USB 1.1       Ethernet         ○ COM Port         COM Port         COM Port         COM Port         COM Port         COM Port         COM Port         COM Port         Data Bits         8 Bits         Parity         None         Baud Rate         9600 |
| Others                                            | Bottom: 0 imm<br>Left: 0 imm<br>Right: 0 imm<br>Print Size<br>Width 210 imm<br>Ratio: 100 im %<br>Height 297 imm<br>Ratio: 100 im % | <ul> <li>● Vertical</li> <li>→ Horizontal</li> <li>→ Horizontal</li> <li>→ Li0 X 297 mm</li> <li>→ Auto Next Page</li> </ul>                                                                                                    |
|                                                   |                                                                                                    | OK Cancel                                                                                                    |

#### **DOP-100** Configuration × 🖃 Main Print Non-volatile Security Level and Password Standard - Global Keypad Settings 🚕 ePrinter Printer ~ Others ~ A4 72 DPI $\vee$ Control Block Quality Paper Real Time Clock Print Default Margin Interface USB Drive Ethernet ÷ mm Boot Logo Top: 0 OCOM Port Multi-language 0 📩 mm Bottom: Industry application Electronic record IP address 0.0.0.0 ÷ mm Left: 0 Port 0 🔹 mm 0 Right: Print Size 210 0 mm Width 100 \* Ratio: Direction Vertical O Horizontal 297 ‡ mm Height 100 🚖 % Ratio: H 210 X 297 mm OK Cancel

The Report List button of the DOP-B project changes to the Print Output button when converted to a DOP-100 project.

|             | DOP-B                                                             |   |
|-------------|-------------------------------------------------------------------|---|
|             | Report List                                                       |   |
| Report List |                                                                   | × |
| Preview     | Main Text Picture Details Macro Coordinates                       |   |
|             | Style Detail                                                      |   |
| Report List | Style: Standard V Report Device: Printer V<br>Foreground Color: V |   |

**DOP-100** 

|              | n Report List                                      |   |
|--------------|----------------------------------------------------|---|
| Print Output |                                                    | × |
| Preview      | Main Main-2 Text Picture Details Macro Coordinates |   |
|              | Style                                              |   |
| Report List  | Style: Standard V                                  |   |
|              | Foreground Color:                                  |   |
|              | Filled style: Fixed $\checkmark$                   |   |

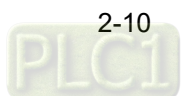

#### 2.6 File encryption

Encrypt files from the HMI end:

- You can encrypt files from the HMI end with DOP-B.
- You cannot encrypt files from the HMI end with DOP-100.

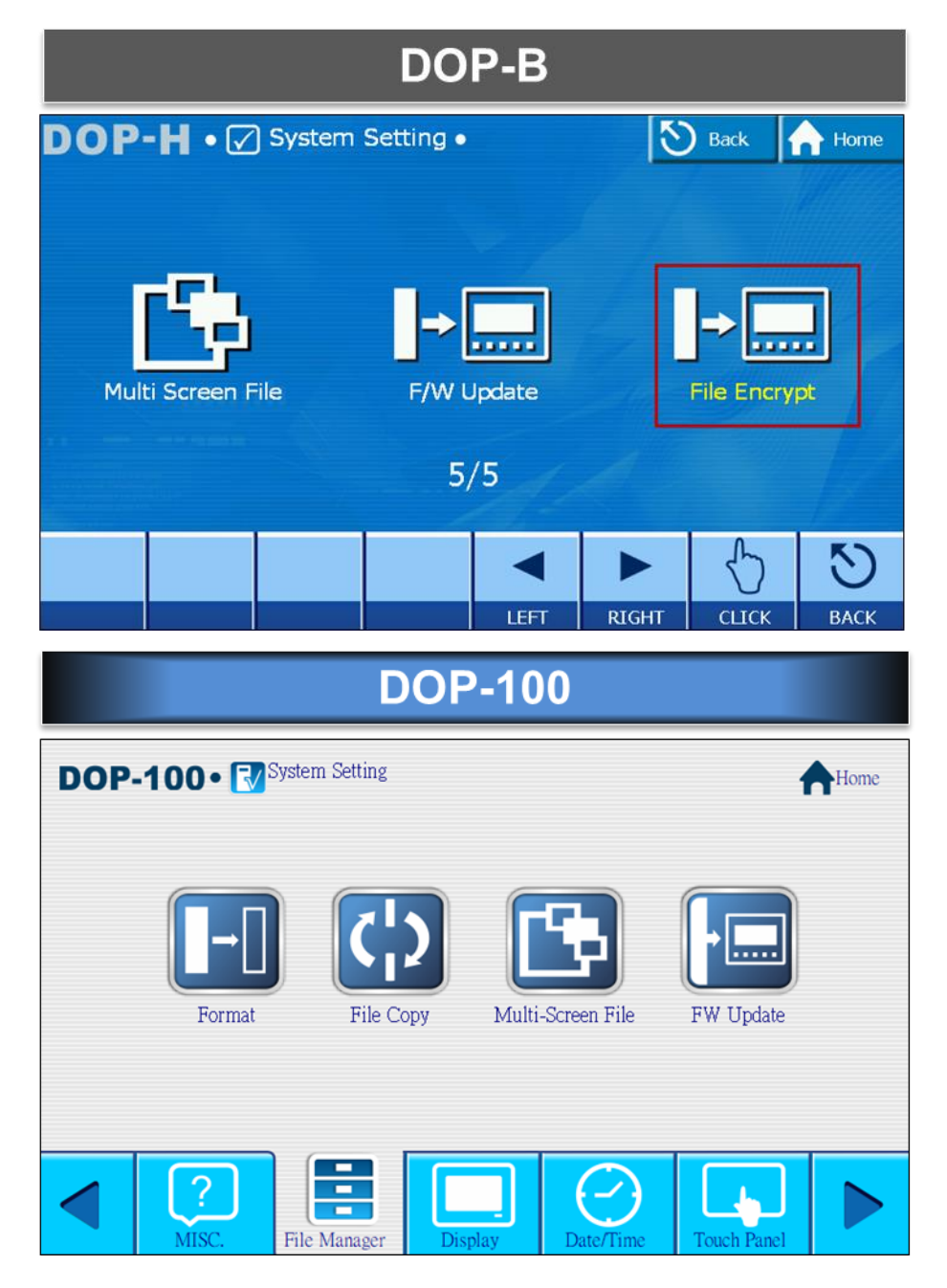

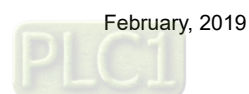

Encrypt files from the computer end:

■ DOP-B uses [Enable USB updating check] to encrypt files.

| 50          | Standard                             |            | Show disk access error message |                                          |
|-------------|--------------------------------------|------------|--------------------------------|------------------------------------------|
| Main        | НМІ Туре                             |            | 🗹 Alarm                        | Recipe                                   |
|             | DOP-B07\$415 65536 Colors            | ~          | History                        |                                          |
| ntrol Block | HMI Rotation Angle                   | 0 v degree |                                |                                          |
|             | Non-volatile data location           | Setting    | Startup Delay Time             | 0 🔹 (s)                                  |
| Print       | Write cache size of external storage | None V     | Clock Macro Delay Time         | 100 🌲 (ms)                               |
| 7           |                                      | 1.010      | Clock Macro Priority           | Low ~                                    |
| Default     | Password                             | 12345678   | Background macro update cycle  | 1 Lines                                  |
| 5%          | Starting Level                       | 0          | System Message Language        |                                          |
| Others      | oraning 2010                         |            | Language                       |                                          |
|             | ☐ Insufficient occurred level camin  | dar        | Traditional Chinese            | 1. I.I.I.I.I.I.I.I.I.I.I.I.I.I.I.I.I.I.I |
|             | Don't show password input wind       | ow when lo | Spanish                        |                                          |
|             | Check password when download         | program    | English                        |                                          |
|             | Buzzer ON/OFF                        |            |                                |                                          |
|             | Enable LICB undating shark           |            |                                |                                          |
|             | Prevent upload                       |            |                                |                                          |
|             |                                      |            |                                |                                          |

DOP-100 uses [Create Screen Data File...] and [Create Auto Update Data File] to encrypt files.

| File | Edit View Element Screen Tools  |                     |
|------|---------------------------------|---------------------|
|      | New                             |                     |
|      | Open                            |                     |
|      | Close                           |                     |
| Ш    | Save                            |                     |
|      | Save As                         | Setting X           |
|      | Create Screen Data File         |                     |
|      | Create Auto Update Data File    | ✓ Enable Protection |
|      | Open Screen Data File           | Password 12345678   |
|      | Creat Download Screen Exe. File | Outent Falder       |
|      | Password Protect                |                     |
|      | D.i.e.(D)                       |                     |
| •    |                                 |                     |
|      | Print Preview(V)                | OK Cancel           |
|      | Print settings (R)              |                     |

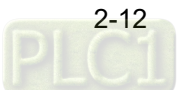

#### 2.7 Conversion of COM port

Transitioning from DOP-B to DOP-100 does not cause changes to the COM port. Only the communication interface switches from COM1 to COM2 when converting from DOP-B03S210 and DOP-B07S410.

#### DOP-B03S210

When you set COM1 of DOP-B03S210 as RS422, it automatically converts to COM2 as RS422 on DOP-103BQ.

|                                         | D                                                                                                    | OP-B0           | 3S210                                                                                       |                                         |
|-----------------------------------------|----------------------------------------------------------------------------------------------------|-----------------|---------------------------------------------------------------------------------------------|-----------------------------------------|
| Communication Settin                    | ng                                                                                                    |                 |                                                                                             |                                         |
|                                         |                                                                                                    | Communication S | etting                                                                                      |                                         |
| - · · · · · · · · · · · · · · · · · · · | Connection                                                                                                   |                 |                                                                                             |                                         |
| COM1                                    | Link Name                                                                                                    | Link1           |                                                                                             |                                         |
|                                         | Manufacturers                                                                                                | Delta           |                                                                                             | ~                                       |
|                                         | series                                                                                                    | Delta DVP PLC   |                                                                                             | ~                                       |
|                                         | Main<br>Communication Parameter<br>HMI Station<br>Interface<br>Data Bits<br>Stop Bits<br>Baud Rate<br>Parity | 0               | Controller<br>PLC Station<br>Password<br>Comm. Delay Time(ms)<br>Timeout(ms)<br>Retry Count | 1<br>12345678<br>0<br>1000<br>2<br>1000 |
| Comm. Interrupt                         | 3 times then ignore                                                                                          |                 |                                                                                             |                                         |
|                                         |                                                                                                    |                 |                                                                                             | OK Cancel                               |

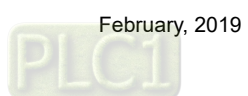

| inication Sett     | ings                                                                           |                 |                                                                      |                                         |
|--------------------|--------------------------------------------------------------------------------|-----------------|----------------------------------------------------------------------|-----------------------------------------|
| -                  |                                                                                | Communication S | ettings                                                              |                                         |
| COMI               | Connection                                                                     |                 |                                                                      |                                         |
| 00111              | Link Name                                                                      | Link1           |                                                                      |                                         |
| (• <b>•••••</b> •• | Manufacturers                                                                  | Delta           |                                                                      | ~                                       |
| COM2               | series                                                                         | Delta DVP PLC   |                                                                      | $\sim$                                  |
|                    | HMI Station<br>Interface<br>Data Bits<br>Stop Bits<br>Baud Rate<br>Parity Bits | 0               | PLC Station<br>Password<br>Comm. Delay<br>Timeout(ms)<br>Retry Count | 1 •<br>12345678<br>0 •<br>1000 •<br>2 • |
|                    | C Optimize                                                                     |                 | For communication                                                    | ot used                                 |

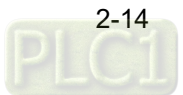

#### DOP-B07S410

When you set COM1 of DOP-B07S410 as RS422, it automatically converts to COM2 as RS422 on DOP-107BV.

|                       | DO                                                                                                    | P-B0                            | 7S410                                                                                       |                                      |
|-----------------------|----------------------------------------------------------------------------------------------------|---------------------------------|---------------------------------------------------------------------------------------------|--------------------------------------|
| Communication Setting | 9                                                                                                    | Communication                   | atting                                                                                      | *                                    |
| COM1                  | Connection<br>Link Name<br>Manufacturers<br>series                                                           | Link1<br>Delta<br>Delta DVP PLC |                                                                                             | ~                                    |
|                       | Main<br>Communication Parameter<br>HMI Station<br>Interface<br>Data Bits<br>Stop Bits<br>Baud Rate<br>Parity | 0                               | Controller<br>PLC Station<br>Password<br>Comm. Delay Time(ms)<br>Timeout(ms)<br>Retry Count | 1<br>12345678<br>0<br>1000<br>2<br>• |
|                       | Ø Optimize                                                                                                   |                                 |                                                                                             |                                      |
| Comm. Interrupt       | 3 🗘 times then ignore                                                                                        |                                 |                                                                                             | OK Cancel                            |

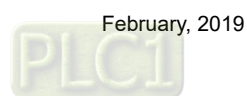

|      |                                                                                | 0                |                                                       |              |
|------|--------------------------------------------------------------------------------|------------------|-------------------------------------------------------|--------------|
| -    |                                                                                | Communication Se | ttings                                                |              |
| COM1 | Connection                                                                     |                  |                                                       |              |
|      | Link Name                                                                      | Linkl            |                                                       |              |
|      | Manufacturers                                                                  | Delta            |                                                       | ~            |
| COM2 | series                                                                         | Delta DVP PLC    |                                                       | ~            |
|      | ECommunication Parameter<br>HMI Station<br>Interface<br>Data Bits<br>Stop Bits | 0                | PLC Station<br>Password<br>Comm. Delay<br>Timeout(ms) | 1            |
|      | Baud Rate                                                                      | 9600 ~           | Retry Count                                           | 2            |
|      | Parity Bits                                                                    | Even ~           | For communication                                     | Not used 🗸 🗸 |
|      | ✓ Optimize                                                                     |                  |                                                       |              |

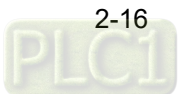

#### 2.8 Update ICD OpenGL driver

After compiling the DOP-100 screen, an OpenGL driver error message pops up.

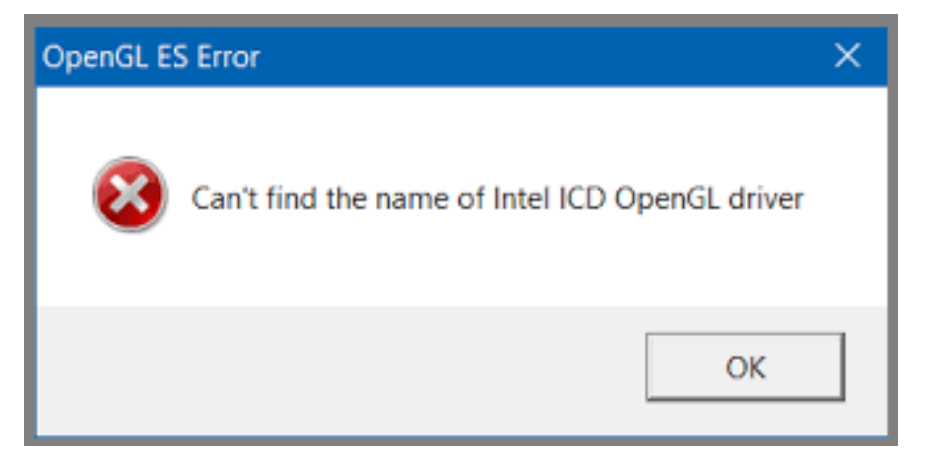

Go to the following link to download the latest driver:

https://downloadcenter.intel.com/download/27484/Graphics-Intel-Graphics-Driver-for-Windows-15-65-?product=80939

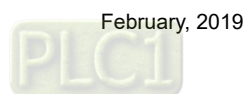

(This page is intentionally left blank.)

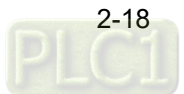